## 台中市立學校差勤系統 教育訓練影片 重點筆記

| 序號 | 影片時間     | 内容         | 重點筆記                            | 懶人包頁碼       |
|----|----------|------------|---------------------------------|-------------|
| 1  | 00:00:00 | 基本環境及帳密    | 用chrome及OPEN ID登入,密碼預設 Aa123456 | P2          |
| 2  | 00:02:22 | 登入及系統說明    |                                 | P3-4        |
| 3  | 00:04:03 | (簽核)流程系統說明 | 被退回假單即等同作廢,無法修改刪除               |             |
| 4  | 00:08:59 | 文件匣案例說明    | 送出的假單會在哪裡                       | P43-51      |
| 5  | 00:11:15 | 投票系統       |                                 |             |
| 6  | 00:12:15 | 教育訓練子系統    | 可查閱操作手冊                         |             |
| 7  | 00:12:50 | 首頁功能介紹     | 點左上角黃色小人=回到首頁                   |             |
| 8  | 00:13:26 | 簽到退(打卡)功能  | 只有在校內可打卡                        | P58-59      |
| 9  | 00:16:00 | 首頁功能介紹     |                                 |             |
| 10 | 00:19:04 | 基本設定       | 確認電子信箱+密碼變更+職代設定                | P5-9        |
| 11 | 00:24:15 | 個人詞庫設定     |                                 | P6          |
| 12 | 00:25:58 | 解除封鎖彈出式視窗  |                                 | P12-13      |
| 13 | 00:26:58 | 代請假        | 需先互設為職代才可代請假                    |             |
| 14 | 00:28:56 | 請假         | 一定要按計算天數                        | P11-19      |
| 15 | 00:34:40 | 取消假單       | 針對「尚未簽核完成」之假單                   |             |
| 16 | 00:37:14 | 婚喪假        | 第一次選「新」,之後選「續請」                 |             |
| 17 | 00:38:31 | 附件後補       | 由【基本勤惰查詢→個人差假紀錄查詢】進入            | P14-15      |
| 18 | 00:41:11 | 延長服務減少到班   | 行政人員寒暑假使用                       |             |
| 19 | 00:41:35 | 請假流程演示     | 一張假單從頭到尾的過程                     |             |
| 20 | 00:47:31 | 請假原則       |                                 | P53         |
| 21 | 00:48:36 | 代理業務移轉     | 未簽核完成假單只能整筆移轉<br>已簽核完成假單可分段移轉   | P28-31      |
| 22 | 00:54:26 | 出差單(有差旅費)  | 依規可補休之假日出差<br>記得填入「實際執行職務可補休時數」 | P16-17      |
| 23 | 00:57:59 | 含週期性假單運用   | 設週期,連續2日出差,單日晚上才可申請加班           | P16         |
| 24 | 00:59:10 | 公假單(無差旅費)  |                                 | P18         |
| 25 | 00:59:34 | 加班申請       | 校内加班需線上簽到退<br>校外加班請用紙本簽核        | P20         |
| 26 | 01:02:44 | 加班原則       | 先送加班申請單,並按實際加班時間打卡              | P54-55      |
| 27 | 01:05:12 | 加班簽到退      | 加班打卡時間需在上班時間外,系統才會採計            |             |
| 29 | 01:06:53 | 忘刷卡申請      |                                 | P25         |
| 30 | 01:07:34 | 銷假申請       | 針對「已簽核完成」之假單                    | P26-27, P56 |
| 31 | 01:09:44 | 出國申請單      | 等同假單                            | P21-22      |
| 32 | 01:11:31 | 含赴大陸地區申請表  | 不等同假單                           | P23         |
| 33 | 01:13:12 | 費用申請       |                                 | P32         |
| 34 | 01:17:39 | 加班費申請      | 預設補休,可印出紙本跑請款流程                 | P35-36      |
| 35 | 01:18:56 | 基本勤惰查詢     |                                 | P37-42      |

\*所有假別於請假"起日"3個工作天內可以補申請,超過3天 需另簽並陳校長同意才可以補請。